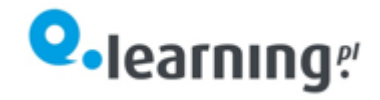

# Blokada wyskakujących okien

Prawdopodobnie problemem jest włączona blokada wyskakujących okien w przeglądarce internetowej. Aby szkolenie zostało poprawnie wyświetlone, należy ją wyłączyć.

## Chrome

1. Kliknij "kropeczki" w prawym górnym rogu przeglądarki.

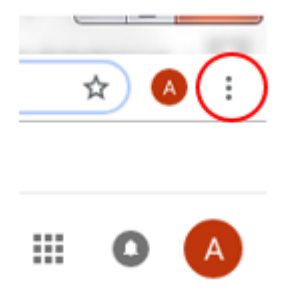

- 2. Rozwinie się lista wybierz "Ustawienia".
- 3. Przewiń stronę na sam dół i rozwiń "Zaawansowane".

Zaawansowane 🔹 👻

4. W "Prywatność i bezpieczeństwo rozwiń "Ustawienia treści".

## Ustawienia treści Określ, z jakich informacji mogą korzystać strony internetowe i jakie treści mogą się na nich wyświetlać

#### 5. Wybierz "Pop-upy i przekierowania".

- Pop-upy i przekierowania Dopuszczone
- 6. Ustaw na "Dopuszczone".

Dopuszczone

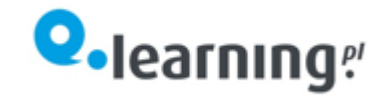

## FireFox

Gdy FireFox blokuje wyskakujące okno, wyświetlany jest pasek informacyjny.

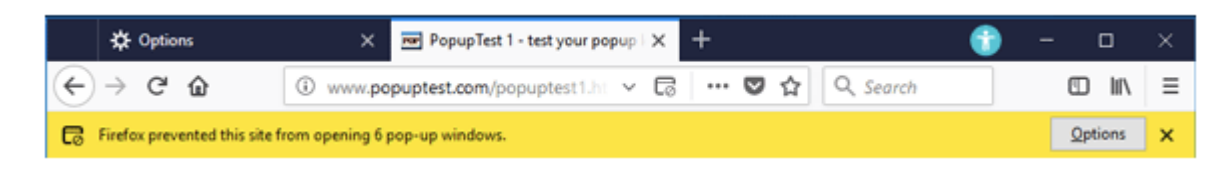

Naciśnij "Opcje" i wybierz "Pozwól witrynie otwierać wyskakujące okna".

### **Internet Explorer**

| 🐻 Program Firefoxnie pozwolił tej witrynie na otwieranie wyskakujących olien. | <u>O</u> pcje | $\mathbf{b}$ |
|-------------------------------------------------------------------------------|---------------|--------------|
|                                                                               | <b>`</b>      |              |

Naciśnij "Opcje" i wybierz "Zawsze pozwalaj na pokazywanie wyskakujących okienek".